# Лабораторна робота 7 Підключення додатку «Комп'ютерна фірма» до бази даних за допомогою ADO.NET

На попередній лабораторній роботі були створені форми: Навігація (Navigation), Продажі (Sales) і Склад (Warehouse). Тепер нам необхідно підключити створені форми до нашої бази даних Комп'ютерна фірма (Komp\_firm).

Починаємо з форми Склад (Warehouse).

| 🖳 Склад |            |  |
|---------|------------|--|
|         | Комп'ютери |  |
|         | Ноутбуки   |  |
|         | Принтери   |  |
|         |            |  |

Двічі клацаємо мишкою на кожній кнопці і переходимо до файлу Warehouse.cs. Підключаємо обробник подій, як зазначено в нижче наведеному коді:

using System; using System.Windows.Forms; namespace Comp\_firm {

```
public partial class Warehouse : Form
{
public Warehouse()
{
InitializeComponent();
}
// Кнопка Комп'ютери
private void btnPC_Click (object sender, EventArgs e)
{
Form frm = new PC ();
frm.Show ();
}
// Кнопка Ноутбуки
private void btnLaptop_Click (object sender, EventArgs e)
{
Form frm = new Laptop ();
frm.Show();
}
// Кнопка Принтери
private void btnPrinter_Click (object sender, EventArgs e)
{
Form frm = new Printer ();
frm.Show();
}
}
}
```

Проведемо попередні налаштування. Перш за все, створимо новий клас з ім'ям TbaleExtensoinClass.

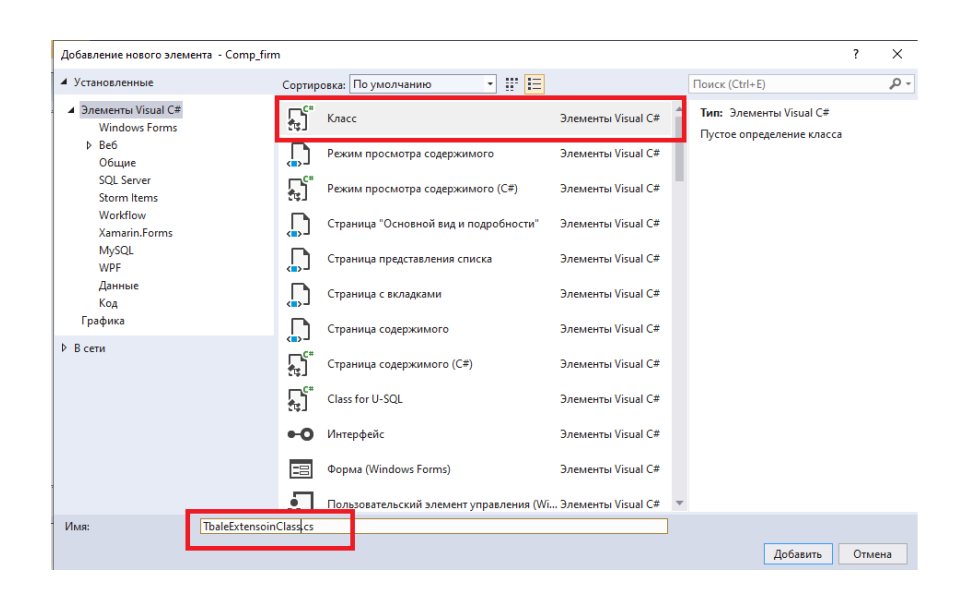

В цьому класі помістимо метод, який буде записувати дані в таблицю на основі DataReader. Для завантаження в таблицю DataTable рядків з джерела даних буде використовуватися метод Load.

Метод CreateSchemaFromReader створює такі обмеження на стовпці таблиці на основі отриманого об'єкта DataReader:

1) Readonly - повертає або задає значення, яке вказує на допустимість зміни стовпчика після додавання рядка в таблицю.

2) AllowDBNull - повертає або задає значення, яке вказує на допустимість нульових значень в цьому стовпці для рядків, що належать таблиці.

3) MaxLength - повертає або задає максимальну довжину текстового стовпчика.

4) Unique - повертає або задає значення, що показує, чи повинні значення в кожному рядку стовпця бути унікальними.

Заповніть сторінку коду як зазначено нижче:

```
using System;
using System.Data.SqlClient;
using System.Data;
namespace Comp_firm
{
static class TbaleExtensoinClass
{
public static void LoadWithSchema (this DataTable table, SqlDataReader
reader)
{
```

```
table.Load (reader);
```

table.CreateSchemaFromReader (reader);

}

private static void CreateSchemaFromReader (this DataTable table, SqlDataReader reader)

# {

```
DataTable schemaTable = reader.GetSchemaTable ();
```

foreach (DataRow schemaRow in schemaTable.Rows)

# {

DataColumn column = new DataColumn ((string) schemaRow ["ColumnName"]);

column.AllowDBNull = (bool) schemaRow ["AllowDbNull"];

column.DataType = (Type) schemaRow ["DataType"];

column.Unique = (bool) schemaRow ["IsUnique"];

column.ReadOnly = (bool) schemaRow ["IsReadOnly"];

column.AutoIncrement = (bool) schemaRow ["IsIdentity"];

```
if (column.DataType == typeof (string))
column.MaxLength = (int) schemaRow ["ColumnSize"];
```

```
if (column.AutoIncrement == true)
{Column.AutoIncrementStep = -1; column.AutoIncrementSeed = 0;}
```

table.Columns.Add (column);

```
}
}
}
```

### Створюємо форму Комп'ютери.

Таким же чином, як ми створювали форми на попередній лабораторній роботі, створюємо нову форму **Комп'ютери** (PC.cs).

Відкриваємо панель елементів і розміщуємо на формі елемент DataGridView.

У Microsoft Visual Studio елемент управління розроблений для використання в додатках, створених за шаблоном Windows Forms Application. Даний елемент управління дозволяє організовувати дані у вигляді таблиці. Дані можуть бути отримані з бази даних, колекції, внутрішніх змінних масивів або інших об'єктів програми.

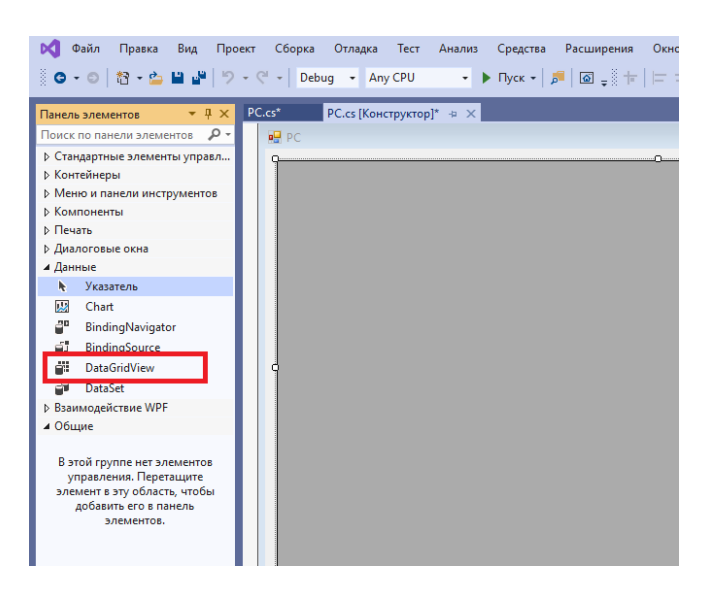

Після вставки елемента DataGridView його необхідно підключити до бази даних. Для цього натискаємо на трикутник у верхньому правому куточку елемента, щоб відкрити вікно **DataGridView Завдання.** 

| 🕅 Файл Правка Вид Проект Сборка Отладка Тест Анализ Средства Расширения Окно Справка Поиск (Сtr | I+Q) P Comp_firm                                         | 🐼 – 🗗 🗙                            |
|-------------------------------------------------------------------------------------------------|----------------------------------------------------------|------------------------------------|
| 🦉 🖸 • O   🕄 • 🏩 🔐   ヴ • ヴ •   Debug 🔹 Any CPU 🔹 🕨 Nyck •   声 🗐 🗃 🛫 🎋   日 中 日 1 日 日              | $\boxtimes \oplus   \oplus =   \oplus \times ^{\bullet}$ | 년 Live Share 🖉                     |
| PC.cs* PC.cs [Konctpyktop]* + ×                                                                 | - 🌣 <mark>06</mark> 03                                   | реватель решений 🛛 👻 🕂 🗙           |
| 🚽 PC 🗖 🖸 🖾                                                                                      | ^ o                                                      | 0 🔂 🗄 - 🐻 - ≒ 🖒 🖉 🔞 🦷              |
| 9                                                                                               | DataGridView Задачи                                      | тель решений — поиск (Ctrl+;) 👂 -  |
|                                                                                                 | Выберите источник данных: (нет)                          | эние "Comp_firm" (проекты: 1 из 1) |
|                                                                                                 | Правка столбцов                                          | Properties                         |
|                                                                                                 | Добавить столбец                                         | Ссылки                             |
|                                                                                                 | Включить добавление                                      | App.config                         |
|                                                                                                 | Включить правку                                          | Navigation.cs                      |
|                                                                                                 | Включить удаление                                        | PC.cs                              |
|                                                                                                 | Включить возможность изменения порядка столб             | Printer.cs                         |
|                                                                                                 | Закрепить в родительском контейнере                      | Sales.cs                           |
| Cracce sumfor                                                                                   |                                                          | © BaittimonoLas.c                  |
| Все решение 🔹 😧 0 Ошибки 🗼 0 Предупреждения 🌒 0 из 1 Сообщение 🎽 Сборка и IntelliSense 🔹        | Поиск по списку ошибок 🖉 -                               |                                    |
| Код Описание Проект Файл                                                                        | Ст Состояние подавлени                                   |                                    |
| Список ошибок Выкод                                                                             | Свой                                                     | ства Обозреватель решений          |
| Этот элемент не поддерживает предварительный просмотр                                           | ↑ Добавить в                                             | систему управления версиями 🔺 👍    |
| A 時 <u>同 () () () () () () () () () () () () () </u>                                            | ~ (                                                      | ма (di) рус 16:31<br>18:11.2020 🐻  |

У рядку «Виберіть джерело даних» вибираємо пункт Додати джерело даних проекту.

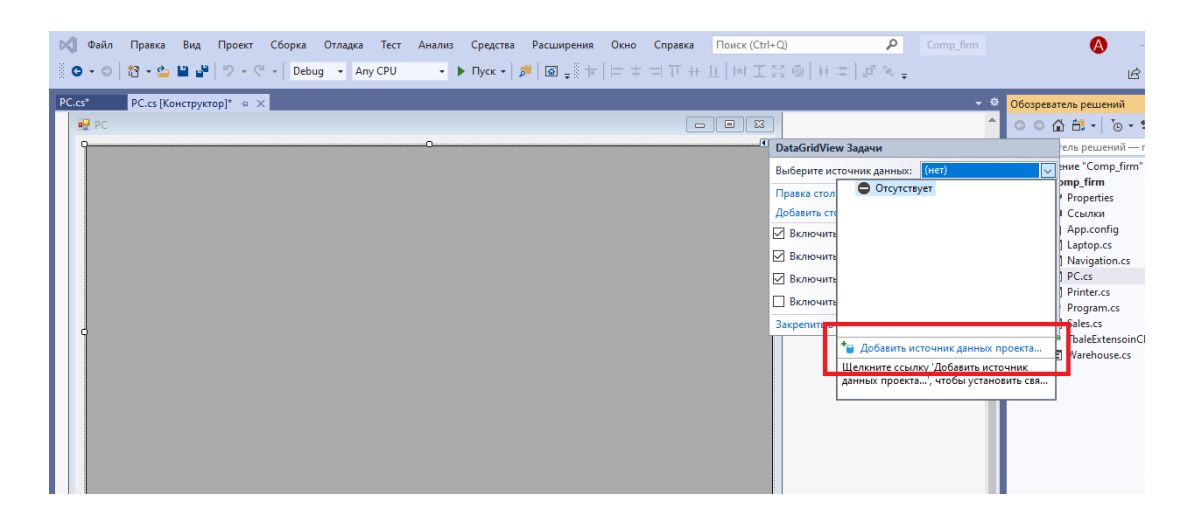

Подальший шлях: База даних -> Набір даних -> Створити підключення. В огляді вибрати свою базу даних.

У вікні Вибір об'єктів бази даних встановити галочку біля таблиці РС.

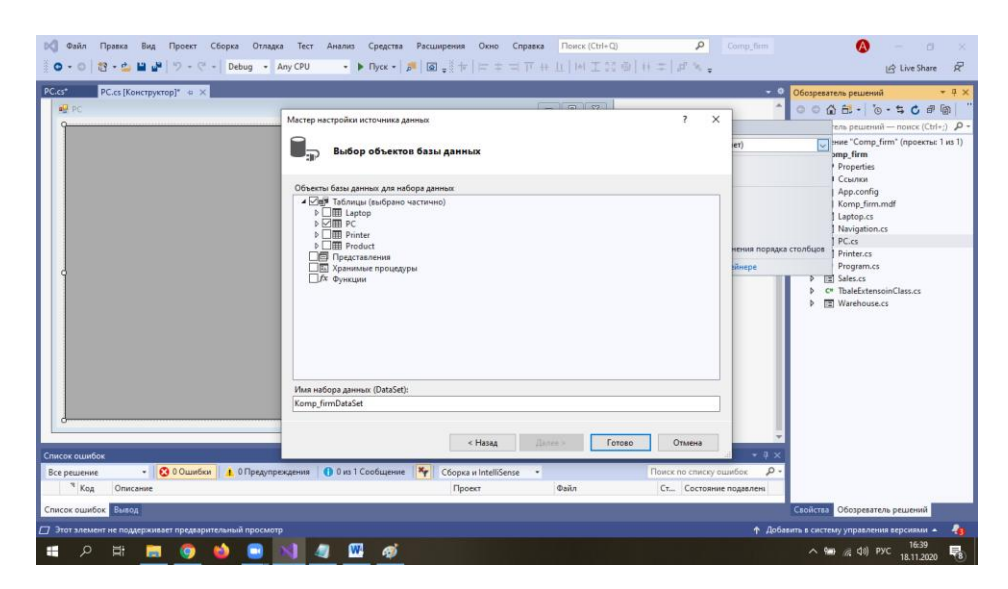

Аналогічним чином створюємо форми Ноутбуки та Принтери.

#### Тестування додатка

Натисніть **F5** для збірки і тестування програми після написання коду для кожного обробника події натискання кнопки і загального коду програми. Зовнішній вигляд вікон, що відкриваються наведено нижче.

#### 🛃 Компьютеры

- 🗆 🗙

|   | code | model | speed | ram | hd | cd  | price    |
|---|------|-------|-------|-----|----|-----|----------|
| • | 1    | 1232  | 500   | 64  | 5  | 12x | 600,0000 |
|   | 2    | 1260  | 500   | 32  | 10 | 12x | 350,0000 |
|   | 3    | 1233  | 900   | 128 | 40 | 40x | 980,0000 |
|   | 4    | 1233  | 800   | 128 | 20 | 50x | 970,0000 |
|   | 5    | 1121  | 750   | 128 | 14 | 40x | 850,0000 |
|   | 6    | 1233  | 500   | 64  | 5  | 12x | 600,0000 |
|   | 7    | 1121  | 600   | 128 | 14 | 40x | 850,0000 |
|   | 8    | 1121  | 600   | 128 | 8  | 40x | 850,0000 |
|   | 9    | 1233  | 750   | 128 | 20 | 50x | 950,0000 |
|   | 10   | 1232  | 500   | 32  | 10 | 12x | 400,0000 |
|   | 11   | 1232  | 450   | 64  | 8  | 24x | 350,0000 |
|   | 12   | 1232  | 450   | 32  | 10 | 24x | 350,0000 |
|   |      |       |       |     |    |     |          |

| Ho | утбуки |       |       |     |    |           | -      |  |
|----|--------|-------|-------|-----|----|-----------|--------|--|
|    | code   | model | speed | ram | hd | price     | screen |  |
| •  | 1      | 1298  | 350   | 32  | 4  | 700,0000  | 11     |  |
|    | 2      | 1321  | 500   | 64  | 8  | 970,0000  | 12     |  |
|    | 3      | 1750  | 750   | 128 | 12 | 1200,0000 | 14     |  |
|    | 4      | 1298  | 600   | 64  | 10 | 1050,0000 | 15     |  |
|    | 5      | 1752  | 750   | 128 | 10 | 1150,0000 | 14     |  |
|    | 6      | 1298  | 450   | 64  | 10 | 950,0000  | 12     |  |
|    |        |       |       |     |    |           |        |  |

| • | Принтеры |       |       |        | - 🗆 X    |
|---|----------|-------|-------|--------|----------|
|   | code     | model | color | type   | price    |
| • | 1        | 1276  | n     | Laser  | 400.0000 |
|   | 2        | 1433  | у     | Jet    | 270,0000 |
|   | 3        | 1434  | У     | Jet    | 290,0000 |
|   | 4        | 1401  | n     | Matrix | 150,0000 |
|   | 5        | 1408  | n     | Matrix | 270,0000 |
|   | 6        | 1288  | n     | Laser  | 400.0000 |
|   |          |       |       |        |          |
|   |          |       |       |        |          |

Форму Продажі розробити самостійно.

| ₽ Продажи    |  |
|--------------|--|
| Тип продукту |  |
| Модель       |  |
| Кількість    |  |
| Сума         |  |
|              |  |

При натисканні на кнопку **Продати** кількість товарів в базі даних має змінитися.